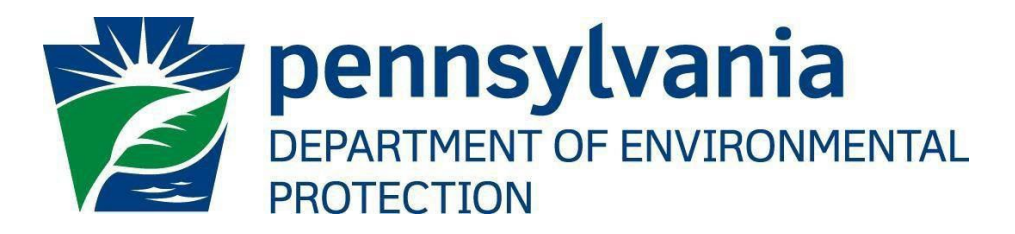

# Office of Oil and Gas Management

# **GreenPort Self-Registration Guide**

Updated January 12, 2023 Version 1.3

Return to Table of Contents

### Table of Contents

| Purpose                                         | 2  |
|-------------------------------------------------|----|
| Applications Support Help Desk Team             | 2  |
| Contacting the Office of Oil and Gas Management | 2  |
| Introduction                                    | 3  |
| Creating a GreenPort Account                    | 4  |
| Resetting your Password                         | 9  |
| Version History                                 | 13 |

#### Purpose

Welcome to DEP GreenPort Self-registration guide. This guide provides information on how to successfully self-register with the DEP GreenPort application.

#### **Applications Support Help Desk Team**

| Number: | (717) 705-3768                      |
|---------|-------------------------------------|
| Hours:  | Monday to Friday 8:00 am to 4:30 pm |
| Email:  | ep-efactshelpdeskteam@pa.gov        |

The Applications Support Help Desk Team includes help desk specialists, trainers, web masters, on-line help developers, and testing engineers working together to provide complete end-user support for eFACTS and other applications.

#### Contacting the Office of Oil and Gas Management

If you have any questions regarding regulations, reporting requirements or how to complete or submit Oil and Gas electronic submissions please contact the Office of Oil and Gas Management.

| Number: | (717) 772-2199                      |
|---------|-------------------------------------|
| Hours:  | Monday to Friday 8:00 am to 4:00 pm |
| Email:  | RA-ep-BOGMOGRE@pa.gov               |

#### Introduction

On June 17, 2013, the Pennsylvania Department of Environmental Protection's (DEP) Oil and Gas Reporting-Electronic (OGRE) application, moved to DEP's GreenPort application. This was done to provide operators with the ability to allow multiple users to submit different sets of data on their behalf. In addition, operators can access multiple department applications using one Username. Using the GreenPort application will allow Electronic Filing Administrators (EFA's) to file multiple oil and gas reports and give authorization to allow multiple User's to gain access to submit oil and gas reports on behalf of the oil and gas operator. DEP GreenPort is now part of the PA Keystone Login so when you register for a new GreenPort account you will automatically create a Keystone Login account. PA Keystone Login is an account management system for commonwealth online services.

There are 2 type of forms that a registered user needs to complete in order to gain access to the DEP applications, the *Electronic Filing Administrator (EFA)* or the *User Registration and Security Agreement (USER)*. The EFA form is for those registered users that need access to all the DEP applications currently available and do not need to complete the USER form. Additionally, they will have access to the application's security application to grant access to their registered users. The USER form is for registered individual users who only need partial access to the DEP Applications. The EFA form must be approved by DEP and the USER form must be approved by the EFA. A copy of each approved USER form must be sent to DEP via email to <u>RA-EP-BOGMOGRE@pa.gov</u>. Below is the link to the DEP Electronic Submission Guides website for instructions on completing the EFA or the USER forms. <u>https://www.dep.pa.gov/Business/Energy/OilandGasPrograms/OilandGasMgmt/Pages/Oil-and-Gas-Electronic-Submission-Guides.aspx</u>

#### **Creating a GreenPort Account**

To create a DEP GreenPort/Keystone Login account:

- 1. Go to <u>https://www.depgreenport.state.pa.us</u>.
- 2. The DEP GreenPort login screen will display.
- 3. Click the 'Register' button.

|                              | Ž                           | DCNR                                                |                                                                    | PA                                                                                |
|------------------------------|-----------------------------|-----------------------------------------------------|--------------------------------------------------------------------|-----------------------------------------------------------------------------------|
| Depar<br>Environmer          | tment of<br>ntal Protection | Department of Conservation<br>and Natural Resources | Pennsylvania Department<br>of Agriculture                          | Milk Marketing Board                                                              |
| Login to yo                  | our accoui                  | nt                                                  | Register a new (                                                   | GreenPort account                                                                 |
| Note: Do not<br>account crea | t use your (<br>ated before | Did DEP GreenPort<br>03/20/2021.                    | Register                                                           |                                                                                   |
| Username                     | Userna                      | ne                                                  | When you regis<br>account, you au                                  | ter a new GreenPort<br>tomatically create a                                       |
| Password                     | Passwo                      | rd                                                  | <b>new Keystone L</b>                                              | ogin account.                                                                     |
|                              | Lo                          | ogin                                                | system for commonv<br>can use your PA Keys<br>password to log into | vealth online services. You<br>tone Login username and<br>any online service that |
| What is Green                | Port?                       |                                                     | participates in PA Ke                                              | ystone Login.                                                                     |
| Forgot Userna                | me?                         |                                                     | Prove the                                                          |                                                                                   |
| Forgot Passwo                | ord?                        |                                                     |                                                                    | N                                                                                 |
| Need your acc                | ount unlock                 | ed?                                                 |                                                                    |                                                                                   |

4. Enter your Email address and click the 'Send Code' button. A valid email address is needed to register.

| Register                                                                                                    | a new account                                                                     |                   |
|----------------------------------------------------------------------------------------------------|-----------------------------------------------------------------------------------|-------------------|
| • •                                                                                                    | •                                                                                 |                   |
| Verify Email & Ente                                                                                                    | er Verification Code                                                              |                   |
| Let's get started! Enter your email and we'll<br>Note:There maybe a delay since this is a system gene<br>Email Address * | send you a verification code.<br>rated email. Make sure to check you<br>Send Code | spam box as well. |
| Verification Code * ###-###                                                                                              | Validate Code                                                                     |                   |
| Cancel                                                                                                    |                                                                                   |                   |

5. A verification code will be sent to the email address you provided.

| l | GreenPort - Email Verification Code 🔉 🔤 |                         |   | ¢ | Ø |
|---|-----------------------------------------|-------------------------|---|---|---|
| l | noreply@pa.gov<br>to me 🕶               | 2:02 PM (2 minutes ago) | ☆ | ← | : |
| l | Email Verification Code is QUW-NLL      |                         |   |   |   |
| L | ( Reply A Forward                       |                         |   |   |   |

6. Enter it into the Email Verification Code field as shown below. Once your Email is verified you can continue to complete the rest of the information.

| Register                                                                                                    | a new account                                                                                       |
|----------------------------------------------------------------------------------------------------|----------------------------------------------------------------------------------------------------|
| • •                                                                                                    | •                                                                                                   |
| Verify Email & Ente                                                                                                    | er Verification Code                                                                                |
| Let's get started! Enter your email and we'll<br>Note:There maybe a delay since this is a system gene<br>Email Address * | send you a verification code.<br>rated email. Make sure to check you spam box as well.<br>Send Code |
| Verification Code *                                                                                                    |                                                                                                    |
| QUW-NLL                                                                                                    | Validate Code                                                                                       |
| Cancel                                                                                                    |                                                                                                    |

7. Enter account information and click Next.

| Regis                            | ster a new account |
|----------------------------------|--------------------|
| •                                | • •                |
| Use                              | er Profile         |
| Enter account information below. |                    |
|                                  |                    |
| First name *                     | Middle name        |
|                                  |                    |
| _ast name *                      | Date Of Birth *    |
|                                  | mm/dd/yyyy         |
| Organization                     | Title              |
|                                  |                    |
| Phone *                          | Phone Extn         |
| (###) ###-####                   |                    |
| Address Information              |                    |
| Country                          |                    |
| United States 🔶                  |                    |
| Address *                        |                    |
|                                  |                    |
| Enter Address Manually           |                    |
| Next                             |                    |
| Ormani                           |                    |
| Cancel                           |                    |

8. Create a Username and Password. Be sure to mee the requirements and rules listed when creating your username and password.

|                        | Register a new account                                                                       |
|------------------------|----------------------------------------------------------------------------------------------|
| •                      | • • •                                                                                        |
|                        | Security Information                                                                         |
|                        |                                                                                              |
| Enter account inf      | ormation below.                                                                              |
| Username *             | Username requirements:                                                                       |
|                        | Must be between 6 to 20 characters.                                                          |
|                        | Should only contain letters and numbers.                                                     |
| -                      | Do not include other special characters.                                                     |
|                        | <ul> <li>Do not include any sensitive information.</li> </ul>                                |
|                        | <ul> <li>Username chosen here cannot be changed after the account<br/>is created.</li> </ul> |
| Password *             | The password must pass these rules:                                                          |
|                        | Must be between 12 to 128 characters in length.                                              |
|                        | Do not include any of your username, your first name, or your last name.                     |
| Verify Password *      | The password must pass 3 out of 4 of these rules:                                            |
|                        | <ul> <li>One uppercase letter.</li> </ul>                                                    |
|                        | One lowercase letter.                                                                        |
|                        | One numeric number.                                                                          |
|                        | □ One non-character (such as !,#,%,^, etc).                                                  |
|                        | Password Strength: Invalid                                                                   |
| Enable Multi-Factor Au | uthentication(MFA)                                                                           |
|                        |                                                                                              |

| V Select        | your Security Questions below. |  |
|-----------------|--------------------------------|--|
| Security Questi | on 1 *                         |  |
| Select a sec    | urity question 🔶               |  |
| Security Answe  | r]*                            |  |
| Security Questi | on 2 *                         |  |
| Select a sec    | urity question 🔶               |  |
| Security Answe  | r 2 *                          |  |
| Security Questi | on 3 *                         |  |
| Select a sec    | urity question 🔶               |  |
| Security Answe  | r 3 *                          |  |
|                 |                                |  |
|                 |                                |  |
| Submit          |                                |  |
| Cancel          |                                |  |

9. Select and answer security questions. Click submit.

10. A registration confirmation screen will display, and a registration confirmation email will be sent to your email address.

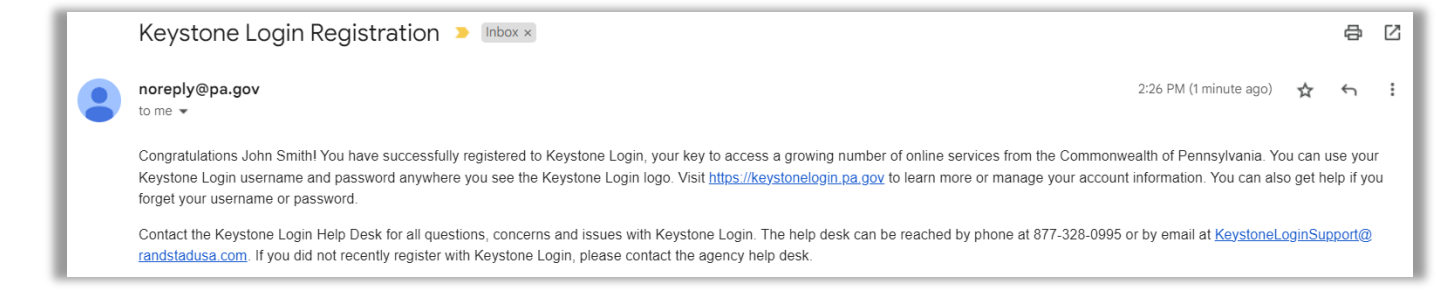

11. You have completed the DEP GreenPort/Keystone Login Self-Registration and now may log on to GreenPort with your username and password.

12. At this point you do not have any access to any Greenport/OGRE applications. See the appropriate user guide on the Electronic Submission Guides website for information on how to obtain access.

https://www.dep.pa.gov/Business/Energy/OilandGasPrograms/OilandGasMgmt/Pages/Oil-and-Gas-Electronic-Submission-Guides.aspx

#### **Resetting your Password**

NOTE: It is strongly recommended that you record your Password and Username and keep it in an easily accessible and remembered location. If you lose or forget your password, you can retrieve it using the Forgot Password link on the GreenPort Login page. You will receive a password reset email.

- 1. After accessing the DEP Greenport logon website
- 2. Click the Forgot Password link

|                                                 |                             | Deblo                                               |                                                                                                    | DA                                                                  |
|-------------------------------------------------|-----------------------------|-----------------------------------------------------|----------------------------------------------------------------------------------------------------|---------------------------------------------------------------------|
|                                                 | <u>ę</u>                    | Duran                                               |                                                                                                    |                                                                     |
| Depar<br>Environmer                             | tment of<br>ntal Protection | Department of Conservation<br>and Natural Resources | Pennsylvania Department<br>of Agriculture                                                                | Milk Marketing Board                                                |
| Login to yo                                     | ur accoun                   | t                                                   | Register a new (                                                                                         | GreenPort account                                                   |
| Note: Do not<br>account crea                    | use your O<br>ated before   | ld DEP GreenPort<br>03/20/2021.                     |                                                                                                    |                                                                     |
|                                                 |                             |                                                     | Register                                                                                                 |                                                                     |
| Username                                        | Usernan                     | ne                                                  | When you regist                                                                                          | ter a new GreenPort                                                 |
|                                                 |                             |                                                     | account, you au                                                                                          | tomatically create a                                                |
| Password                                        |                             |                                                     | new Keystone L                                                                                           | ogin account.                                                       |
| 1 doomond                                       | Passwor                     | d                                                   | PA Keystone Login is                                                                                     | an account management                                               |
|                                                 | •                           |                                                     | system for commonv                                                                                       | vealth online services. You                                         |
|                                                 |                             |                                                     |                                                                                                    |                                                                     |
|                                                 | Lo                          | gin                                                 | can use your PA Keys                                                                                     | tone Login username and                                             |
|                                                 | Lo                          | gin                                                 | can use your PA Keys<br>password to log into a                                                           | tone Login username and<br>any online service that                  |
| What is Green                                   | Lo<br>Port?                 | gin                                                 | can use your PA Keys<br>password to log into a<br>participates in PA Key                                 | tone Login username and<br>any online service that<br>/stone Login. |
| What is Green<br>Forgot Userna                  | Lo<br>Port?<br>me?          | gin                                                 | can use your PA Keys<br>password to log into a<br>participates in PA Key                                 | tone Login username and<br>any online service that<br>/stone Login. |
| What is Green<br>Forgot Userna<br>Forgot Passwo | Lo<br>Port?<br>me?<br>ord?  | gin                                                 | can use your PA Keys<br>password to log into a<br>participates in PA Key<br>Powered by<br>KEYSTONE LOGIN | tone Login username and<br>any online service that<br>/stone Login. |

|                | GreenPort   Keystone Password Reset                                                                                |
|----------------|----------------------------------------------------------------------------------------------------|
| P<br>re        | lease note that when you reset your password with GreenPort, it will also<br>eset your PA Keystone Login password. |
| GreenPort      |                                                                                                    |
| Please enter t | he <b>username</b> of the account you are trying to access.                                                        |
|                |                                                                                                    |
| Username       |                                                                                                    |
|                | OR                                                                                                    |
| Email          |                                                                                                    |
|                | Only enter your email if you don't remember your old GreenPort                                                     |

3. Enter your Username or email address and click Continue.

4. Select your password reset method and click Continue.

| GreenPort   Keystone Password Reset                                                                               |  |  |
|----------------------------------------------------------------------------------------------------|--|--|
| Please note that when you reset your password with GreenPort, it will also reset your PA Keystone Login password. |  |  |
|                                                                                                    |  |  |
| Select your password reset method                                                                                 |  |  |
| Reset by One Time Password via Email to this address: ******Ihaines@gmail.com                                     |  |  |
|                                                                                                    |  |  |
| Cancel                                                                                                    |  |  |

#### **Email Reset**

1. If you choose to reset your password by having a one-time password sent to your email the screen below will appear. Retrieve the code from your email, enter it, and click Continue.

| GreenPort   Keystone Password Reset                                                                                                    |  |  |
|----------------------------------------------------------------------------------------------------|--|--|
| Please note that when you reset your password with GreenPort, it will also reset your PA Keystone Login password.                                                            |  |  |
|                                                                                                    |  |  |
| The username associated with this email address is: JoSmith64                                                                                                    |  |  |
| Before we can proceed with the importing your profile, you need to enter the one-time password that was sent to you. The password will only be <b>valid for 10 Minutes</b> . |  |  |
| One-Time Password ###+-###                                                                                                    |  |  |
| Send me a new code.                                                                                                    |  |  |
| Cancel                                                                                                    |  |  |

2. Create a new password and click continue and you will able to login to GreenPort.

| GreenPort                              |                                                                                                  |  |
|----------------------------------------|--------------------------------------------------------------------------------------------------|--|
| Please create your new password below. |                                                                                                  |  |
|                                        | The password must pass these rules:                                                              |  |
| Password *                             | Must be between 12 to 128 characters in length.                                                  |  |
|                                        | <ul> <li>Do not include any of your username, your first<br/>name, or your last name.</li> </ul> |  |
| Verify Password *                      | The password must pass 3 out of 4 of these rules:                                                |  |
|                                        | One uppercase letter.                                                                            |  |
|                                        | One lowercase letter.                                                                            |  |
|                                        | One numeric number.                                                                              |  |
|                                        | One non-character (such as !,#,%,^, etc).                                                        |  |
|                                        | Password Strength: Invalid                                                                       |  |
|                                        |                                                                                                  |  |
| [                                      | Cancel Continue                                                                                  |  |
|                                        |                                                                                                  |  |

#### **Security Questions Reset**

1. If you choose to reset your password by answering your security questions the screen below will appear. Answer your security questions from when you first registered and click Continue.

| The username associated with this email address is: <b>JoSmith64</b><br>Before we can proceed further, you need to enter the answer to your challenge question<br>below. |  |  |
|----------------------------------------------------------------------------------------------------|--|--|
| Enter your answer to your challenge question below                                                                                                    |  |  |
| What is your favorite movie *                                                                                                    |  |  |
|                                                                                                    |  |  |
| what was the model of your first automobile                                                                                                    |  |  |
| Where did you go for your first vacation *                                                                                                    |  |  |
|                                                                                                    |  |  |
| Send me one-time password instead.                                                                                                    |  |  |
|                                                                                                    |  |  |
| Cancel Continue                                                                                                    |  |  |

2. Create a new password and click continue and you will able to login to GreenPort.

| Please create your new password | below.                                                                                                    |
|---------------------------------|----------------------------------------------------------------------------------------------------|
| Password *                      | The password must pass these rules:   Must be between 12 to 128 characters in length.  Do not include any of your username, your first name, or your last name. |
| Verify Password *               | The password must pass 3 out of 4 of these rules: One uppercase letter. One lowercase letter.                                                                   |
|                                 | One numeric number.  One non-character (such as 1,#%, ^, etc).  Password Strength: Invalid                                                                      |
| [                               | Cancel Continue                                                                                                    |

## **Version History**

| Date       | Version | Revision Reason               |
|------------|---------|-------------------------------|
| 06/01/2016 | 1.1     | Re-formatted old guide        |
| 04/02/2020 | 1.2     | Updated new Greenport screens |
| 1/12/2023  | 1.3     | Updated new GreenPort screens |
|            |         |                               |